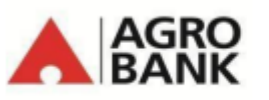

BANK PERTANIAN MALAYSIA BERHAD (200801010522 (811810-U)

## AGROBANK e-KYC Frequently Asked Questions (FAQ)

| No                           | Question                                                                                                    | Answer                                                                                                    |  |  |  |  |
|------------------------------|----------------------------------------------------------------------------------------------------|----------------------------------------------------------------------------------------------------|--|--|--|--|
| Get to know Agrobank's e-KYC |                                                                                                    |                                                                                                    |  |  |  |  |
| 1.                           | What is e-KYC?                                                                                                    | According to the electronic-Know Your Customer (e-KYC) policy<br>issued by Bank Negara Malaysia (BNM) on 30 June 2020, e-KYC is an<br>online process of identifying and verifying individual customers using<br>electronic means. This enables a person to open an account anytime<br>and anywhere, hassle free. The process replaces the face-to-face<br>identity verification method. |  |  |  |  |
| 2.                           | Is the e-KYC verification mandatory?                                                                                                    | Yes, the e-KYC verification is mandatory for customer to open an<br>account online. This process replace the face-to-face identity<br>verification method at branch.<br>Alternatively, customer may walk-in to Agrobank's nearest branch to<br>open an account, and a standard identification verification process<br>is applied.                                                       |  |  |  |  |
| 3.                           | What are the benefits of<br>performing the e-KYC<br>verification                                                                                                    | Customer is no longer needed to visit the branch to complete the identity verification process; this can be done entirely online.                                                                                                    |  |  |  |  |
| 4.                           | I am concerned about<br>the security of the data<br>processed on the e-KYC<br>verification portal and<br>do not wish to perform<br>the e-KYC verification. Is<br>there an alternative? | The Bank adheres strictly to the Personal Data Protection Act (PDPA).<br>As the Bank is heading toward a more digitalised approach, we will<br>not process your personal data prior to obtaining your consent.<br>Alternatively, you may walk-in to Agrobank's nearest branch to open<br>an account, and a standard identification verification process is<br>applied.                  |  |  |  |  |
|                              | What are the<br>recommended<br>operating systems for<br>the e-KYC verification<br>portal?                                                                                              | Andraid iOS                                                                                                    |  |  |  |  |
|                              |                                                                                                    | OS         As per minimum supported version by manufacturer                                                                                                    |  |  |  |  |
| 5.                           |                                                                                                    | Devices Supported major devices •iPhone 7 and newer<br>•iPad 4 and newer                                                                                                    |  |  |  |  |
|                              |                                                                                                    | Mobile<br>BrowserLast three latest versions<br>of the Chrome browserLast three latest versions of<br>the Safari browser                                                                                                    |  |  |  |  |
| 6.                           | What should I have ready before performing the e-KYC verification?                                                                                                    | <ul> <li>Please ensure you have:-</li> <li>a. your mobile phone with a stable internet connection</li> <li>b. your original MyKad with you</li> <li>c. a brightly lit environment</li> <li>d. Own a bank account with another registered bank in Malaysia for deposit payment.</li> </ul>                                                                                               |  |  |  |  |
| 7.                           | What if I do not have<br>access to Wi-Fi or<br>mobile data?                                                                                                    | The e-KYC front-end can only be accessed with an internet<br>connection. If the access issue cannot be overcome, you can<br>consider to walk-in to Agrobank's nearest branch to open an<br>account.                                                                                                    |  |  |  |  |
| 8.                           | What happen during the e-KYC verification                                                                                                    | Please follow the instruction given in the e-KYC system as follows:                                                                                                    |  |  |  |  |

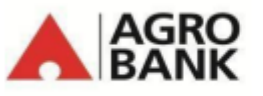

BANK PERTANIAN MALAYSIA BERHAD (200801010522 (811810-U)

## AGROBANK e-KYC Frequently Asked Questions (FAQ)

|        | process? What do I need to do?                                                                                            | <ul> <li>Capture a photo of your original MyKad (both front and<br/>back).</li> </ul>                                                                                                    |
|--------|----------------------------------------------------------------------------------------------------|----------------------------------------------------------------------------------------------------|
|        |                                                                                                    | b. Take a selfie video.                                                                                                    |
| 9.     | How long does it take to<br>complete the e-KYC<br>verification process?                                                   | The entire e-KYC verification process can be completed in 5 to 15 minutes.                                                                                                    |
| 10.    | Can I perform e-KYC<br>verification on behalf of<br>another person, e.g. my<br>director, or partner, in<br>their absence? | No, the e-KYC verification process must be done by the individual themselves, using their own MyKad and video in real-time                                                                                                    |
| 11.    | What should I do if I have<br>missed the 1-hour<br>window period to<br>complete the e-KYC<br>verification?                | The e-KYC verification process is only valid for 1-hour period. Beyond the period, you is required to submit a fresh online account opening application.                                                                                                    |
| 12.    | What happen after I<br>have completed the e-<br>KYC verification<br>process?                                              | Message will be displayed to customer at the end of the e-KYC process.                                                                                                    |
| 13.    | Why I am unable to<br>proceed with e-KYC<br>after successful initial<br>deposit payment?                                  | You are unable to proceed with e-KYC maybe it was due to:-<br>1. You are not the owner of the bank account<br>2. Background checking against relevant laws                                                                                                    |
| 14.    | Is there any charges or<br>service fee impose for<br>customer to perform e-<br>KYC?                                       | There is no charges or service fee imposed to customer for using e-<br>KYC                                                                                                    |
| 15.    | How to access e-KYC for verification process?                                                                             | <ul> <li>Upon successful initial deposit payment, you will have two options for you to proceed with e-KYC process, which are: <ol> <li>From the QR Code given OR</li> <li>From the link sent through your email</li> </ol> </li> <li>For desktop users, please scan the QR code using your mobile phone to proceed with the e-KYC verification process.</li> </ul>                                                                                                    |
| Step 1 | : Document Verification                                                                                                   |                                                                                                    |
| 16.    | What happen during<br>Step 1 of the Document<br>Verification process? Is<br>there anything I should<br>take note of?      | <ul> <li>During Step 1 of the Document Verification process, you are required to take a photo of your MyKad, both front and back. Please take note of the following when capturing an image of your MyKad:</li> <li>Use the original copy of your latest MyKad (with dual image) during the document verification process. Do not capture the image using the softcopy/photocopy version of your MyKad.</li> <li>Do remove the plastic cover on your MyKad, if any</li> <li>Do ensure that your MyKad fits into the allocated frame.</li> <li>All information on your MyKad must be shown/read clearly, i.e. do not cover the details.</li> <li>Ensure the image of your MyKad is taken in a brightly lit environment.</li> <li>Avoid glare and reflection when capturing the image.</li> </ul> |

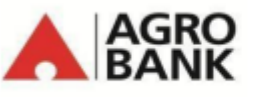

BANK PERTANIAN MALAYSIA BERHAD (200801010522 (811810-U)

## AGROBANK e-KYC Frequently Asked Questions (FAQ)

|                             |                                                                                                    | Please grant Agrobank's e-KYC App the necessary access to your device's camera function.                                                                                                    |  |  |
|-----------------------------|----------------------------------------------------------------------------------------------------|----------------------------------------------------------------------------------------------------|--|--|
| 17.                         | Will the Bank accept my<br>MyKad if it is the<br>temporary/old version,<br>without the engraved<br>"ghost image"?                                                                                                    | The Bank will only accept the MyKad with the engraved "ghost image".<br>Alternatively, you can consider applying for an Agrobank Account at<br>any of our branches whereby the KYC will be performed at that<br>particular branch.                                                                                                    |  |  |
| 18.                         | <ul> <li>What should I do if my<br/>MyKad is damaged in<br/>one of the following<br/>scenarios?</li> <li>Damaged MyKad<br/>chip.</li> <li>Damaged<br/>laminated plastic<br/>layer.</li> <li>MyKad appears to<br/>be faded.</li> </ul> | The system will not be able to capture the details accurately during<br>the document verification process if your MyKad is either damaged<br>or appears faded. Alternatively, you can consider applying for an<br>Agrobank Account at any of our branches whereby the KYC will be<br>performed at that particular branch.                |  |  |
| 19.                         | How many attempts are allowed to upload the verification document?                                                                                                    | The number of attempts is limited to 3 times only. Please ensure that<br>you adhere to the guidance given when uploading the verification<br>document.<br>If you have exceeded the allowed number of attempts, you will need<br>to resubmit your online account opening application to complete the<br>e-KYC verification process again. |  |  |
| Step 2: Facial Verification |                                                                                                    |                                                                                                    |  |  |
| 20.                         | What happen during<br>Step 2 of the Facial<br>Recognition? Is there<br>anything I should be<br>mindful of?                                                                                                    | <ul> <li>During Step 2 of the Facial Recognition, you are required to take a selfie video. Things to note when taking a selfie video:</li> <li>You (alone) should stay while the recording is taking place.</li> <li>Please ensure that the background is neat and clear; a brightly lit environment is ideal.</li> </ul>                |  |  |
| 21.                         | Can I pre-record and<br>upload the selfie video<br>when performing the e-<br>KYC?                                                                                                    | No. Real-time video is mandatory when performing the facial recognition verification process.                                                                                                    |  |  |
| 22.                         | What should I be aware<br>of when taking the selfie<br>video?                                                                                                    | Please be sure to not blink or look away when taking the video as this could potentially impact the result of the facial recognition exercise.                                                                                                    |  |  |
| 23.                         | How many attempts are<br>allowed for taking the<br>selfie video?                                                                                                    | The number of attempts is limited to 3 times only. Please ensure that<br>you adhere to the guidance given when taking the selfie video.<br>If you have exceeded the allowed number of attempts, you will need<br>to resubmit your online account opening application to complete the<br>e-KYC verification process again.                |  |  |